# iPad för alla iOS 12

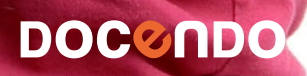

Copyright © Docendo AB

Det är förbjudet att kopiera bilder och text i denna bok genom att trycka, fotokopiera, skanna eller på annat sätt mångfaldiga enligt upphovsrättslagen.

Våra böcker och tillhörande produkter är noggrant kontrollerade, men det är ändå möjligt att fel kan förekomma. Förlaget tar inget ansvar för de skador dessa fel kan orsaka för konsumenten. Vi tar gärna emot förbättringsförslag.

Produkt- och producentnamnen som används i boken är ägarens varumärken eller registrerade varumärken.

Tryckeri: Lenanders Grafiska, Sverige 2018 Första upplagan, första tryckningen

ISBN: 978-91-7531-099-2 Artikelnummer: 1266

Författare: Eva Ansell

Omslag: Docendo Bild på omslaget: © Adobe Stock

Redaktionell bearbetning och layout: Eva Ansell

### Innehåll

| I INTRODUKTION 5               | )      |
|--------------------------------|--------|
| Starta enheten första gången   | Ś      |
| Ansluta via Wi-Fi/4G           | 3      |
| Ansluta via Wi-Fi              | 3      |
| Ansluta via 4G                 | )      |
| Vacka och låsa upp iPad        | ,      |
| Stänga av enheten              | 1      |
| Hemskärmen IC                  | )      |
|                                |        |
| INavigera med gester           |        |
|                                | -      |
| 2 INSTÄLLNINGAR 13             | 3      |
| Slutför inställning av iPad 13 | 3      |
| Säkerhet I4                    | ł      |
| Lösenkod I4                    | 1      |
| Tvåfaktorsautentisering16      | Ś      |
| Touch ID                       | 7      |
| Radera data på iPad            | 3      |
| Integritetsskydd               | )      |
| Platstjänster                  | )      |
| Privat information             | )      |
| Anpassa gränssnittet 2         |        |
| Visning och ljusstyrka         |        |
|                                | 2      |
| Ljud                           | 5      |
| langentbord och sprak.         | 5      |
| Ansiuta Bluetooth-enneter      | †<br>1 |
| Ta bart parkappling            | †<br>1 |
|                                | †      |
| Hantora noticor                | )<br>( |
| Notiscontor                    | נ<br>7 |
| Kontrolleenter 27              | 7      |
| Annassa Kontrollcenter 27      | 7      |
| Stör ei 78                     | 3      |
| Siri 20                        | ý      |
| Uppdatera iOS                  | )      |
| 11                             |        |

| 3 ARRETA MED APPAR                                                          | 31                   |
|-----------------------------------------------------------------------------|----------------------|
| Öppa appar                                                                  | 31                   |
| Växla mellan annar                                                          | 32                   |
| Stänga appar                                                                | 32                   |
| App Storo                                                                   | 22                   |
| App store                                                                   | 22                   |
|                                                                             | 26                   |
|                                                                             | 30                   |
| la bort appar                                                               | 30                   |
| vyn idag                                                                    | 37                   |
| 4 SURFA PÅ INTERNET                                                         | 38                   |
| Webbläsaren Safari                                                          | 38                   |
| Webbsidor                                                                   | 39                   |
| Visa webbsida                                                               | 39                   |
| Hantera länkar                                                              | 40                   |
| Navigera mellan webbsidor                                                   | 41                   |
| Flikar                                                                      | 41                   |
| Visa webbsidor på flikar                                                    | 41                   |
| Öppna länk på ny flik                                                       | 42                   |
| Visa sida vid sida.                                                         | 43                   |
| Söka information                                                            | 43                   |
| Bokmärken och favoriter                                                     | 45                   |
| Lägga till bokmärken och favoriter                                          | 45                   |
| Visa bokmärken och favoriter                                                | 46                   |
| Visa historik                                                               | 47                   |
| Ändra bokmärken och favoriter                                               | 47                   |
| Inställningar                                                               | 48                   |
| Privat surfningsläge                                                        | 48                   |
| 00-                                                                         |                      |
| 5 BILDER                                                                    | 49                   |
| Kameran                                                                     | 49                   |
| Ta bilder                                                                   | 50                   |
| Spela in video                                                              | 52                   |
| Inställningar                                                               | 52                   |
| Visa bilder                                                                 | 53                   |
| Söka bilder                                                                 | 55                   |
| Ändra bilder                                                                | 56                   |
|                                                                             |                      |
| Bildfilter                                                                  | 56                   |
| Bildfilter<br>Beskära och rotera bilder                                     | 56<br>57             |
| Bildfilter<br>Beskära och rotera bilder<br>Ljus och färger                  | 56<br>57<br>58       |
| Bildfilter<br>Beskära och rotera bilder<br>Ljus och färger<br>Spara bilden. | 56<br>57<br>58<br>58 |

| 6 MUSIK                         | 59                   |
|---------------------------------|----------------------|
| Lägga till musik                | 59                   |
| Köpa musik från iTunes Store    | 59                   |
| Synkronisera musik med iTunes   | 61                   |
| l vssna på musik                | 64                   |
| Ribliotek                       | 64                   |
|                                 | 65                   |
| Spellistor                      | 66                   |
| Skapa spellista                 | 66                   |
| Juscia på spollista             | 60                   |
|                                 | 67                   |
|                                 | 67                   |
|                                 | 67                   |
|                                 | 60                   |
|                                 | 69                   |
|                                 | 69                   |
|                                 | 70                   |
| Class nutt brow                 | 70                   |
| Skapa Hyll Diev                 | 71                   |
|                                 | 72                   |
|                                 | 72                   |
|                                 | 75                   |
|                                 | 75                   |
|                                 | 75                   |
| Lagga till kontakter fran konto | /6                   |
| Kalender                        | 11                   |
| Lagga till aktivitet            | //                   |
| Face lime                       | /9                   |
| Ställa in Face Lime             | /9                   |
| Hantera Face lime-samtal        | 00                   |
| Synkronisera med iPhone         | 80                   |
|                                 | 80<br>82             |
| Telefonsamtal                   | 80<br>82<br>82       |
| Telefonsamtal                   | 80<br>82<br>82<br>82 |

| 8 FLER ANVÄNDBARA APPAR 83<br>Anteckningar 83 |
|-----------------------------------------------|
| Skapa anteckningar                            |
| Redigera text                                 |
| Formatera text                                |
| Böcker                                        |
| Hämta böcker                                  |
| Hämta PDF-dokument                            |
| Läsa böcker                                   |
| Kartor och Google Maps 89                     |
| Söka efter plats 90                           |
| Vägbeskrivning91                              |
| Ladda ner Offline-kartor 91                   |
| Klocka                                        |
| Påminnelser                                   |
| Upprepa påminnelser                           |
| Andra påminnelser                             |
| Mobilt BankID                                 |
| Bankärenden                                   |
| SMHI                                          |
| Facebook                                      |
| Messenger                                     |
| SVT Play/TV4 Play 101                         |
| 9 DELA OCH SÄKERHETSKOPIERA . 102             |
| Filer 102                                     |
| Hantera filer 103                             |
| Dela från appar 104                           |
| iCloud 105                                    |
| Säkerhetskopiering                            |
| Nollställa och återskapa iPad 107             |
| Nollställa iPad 107                           |
| Återskapa eller radera iPad 108               |
| SAKREGISTER 109                               |

### **3** Arbeta med appar

| Öppna appar        | 31 |
|--------------------|----|
| Växla mellan appar | 32 |
| Stänga appar       | 32 |
| App Store          | 33 |

| Ordna appar   | 35 |
|---------------|----|
| Ta bort appar | 6  |
| Vyn Idag3     | 37 |

#### ÖPPNA APPAR

Det är enkelt att öppna en app via hemskärmen, du trycker bara på symbolen för den app du vill starta. Visas inte appen sveper du åt höger eller vänster för att bläddra mellan sidorna på hemskärmen.

När du har öppnat en app visas den över hela skärmen. Vi har tidigare tittat på appen Inställningar och kommer beskriva fler vanliga appar längre fram i boken. Vill du öppna ytterligare appar återgår du till hemskärmen och trycker på en app.

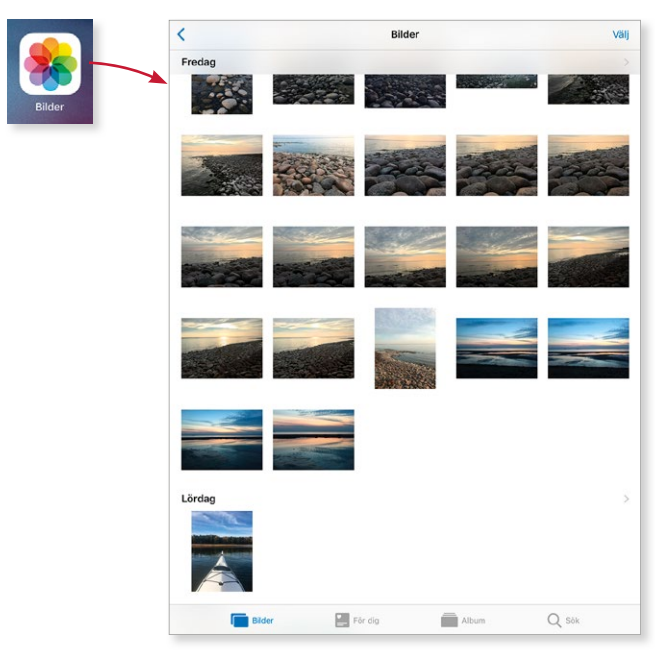

Du kan även öppna en app från Dock genom att dra uppåt från nederkanten av skärmen. Nu visas Dock och du kan trycka på en app för att öppna den.

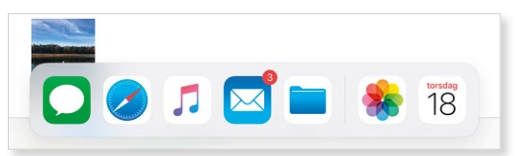

#### VÄXLA MELLAN APPAR

När du har öppnat flera appar kan du växla mellan dem med hjälp av appväxlaren. Visa appväxlaren med alla öppna appar på något av följande sätt och tryck sedan på den app som du vill växla till.

- Dra uppåt från nederkanten, fortsätt att dra uppåt när Dock visas.
- Tryck snabbt två gånger på hemknappen.
- Nyp med fyra eller fem fingrar (nyper du för snabbt visas hemskärmen).

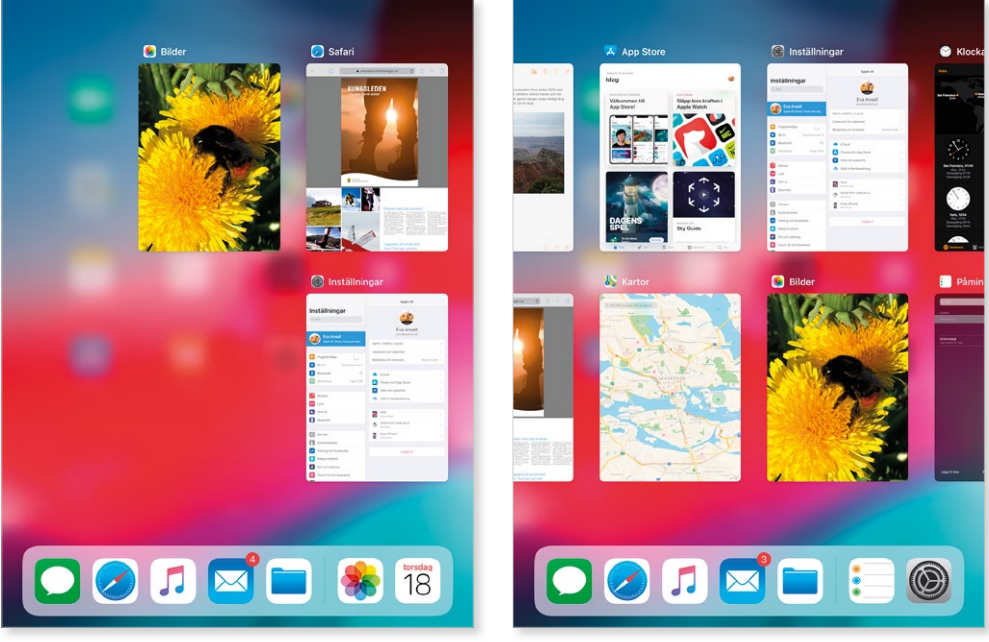

Svep åt höger om alla appar inte visas.

Du kan växla mellan öppna appar genom att svepa åt höger eller vänster med fyra eller fem fingrar.

#### STÄNGA APPAR

Du behöver inte stänga de appar som du använder eftersom de varken påverkar prestanda eller batteritid. Om en app inte fungerar som den ska, kan du avsluta den. Visa appväxlaren, håll fingret på den app som du vill avsluta och svep den uppåt bort från skärmen.

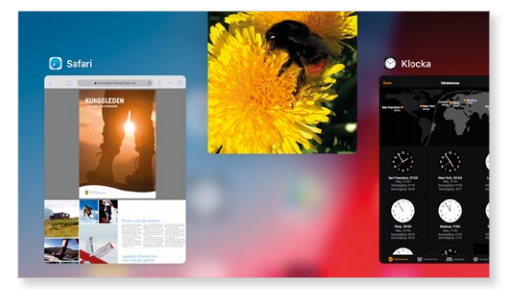

#### **APP STORE**

Det finns mängder med appar som du kan ladda ner från App Store. För att kunna hämta appar behöver du ha en internetanslutning och ett Apple-ID. Vissa appar är gratis medan du behöver betala för andra appar.

- l Öppna App Store.
- 2 Första gången du startar appen visas ett välkomstmeddelande. Tryck på **Fortsätt** och välj om du vill tillåta att App Store ser din platsinformation.

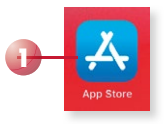

3 Längst ner i fönstret kan du välja vad du vill visa i appen. Visa Idag för att se dagens tips, visa Spel eller Appar för att visa en viss typ av appar. Här kan du visa olika listor eller kategorier av appar för att hitta en lämplig app. Vet du namnet på appen du vill hämta trycker du på Sök och börjar skriva namnet på appen, tryck på önskat sökförslag.

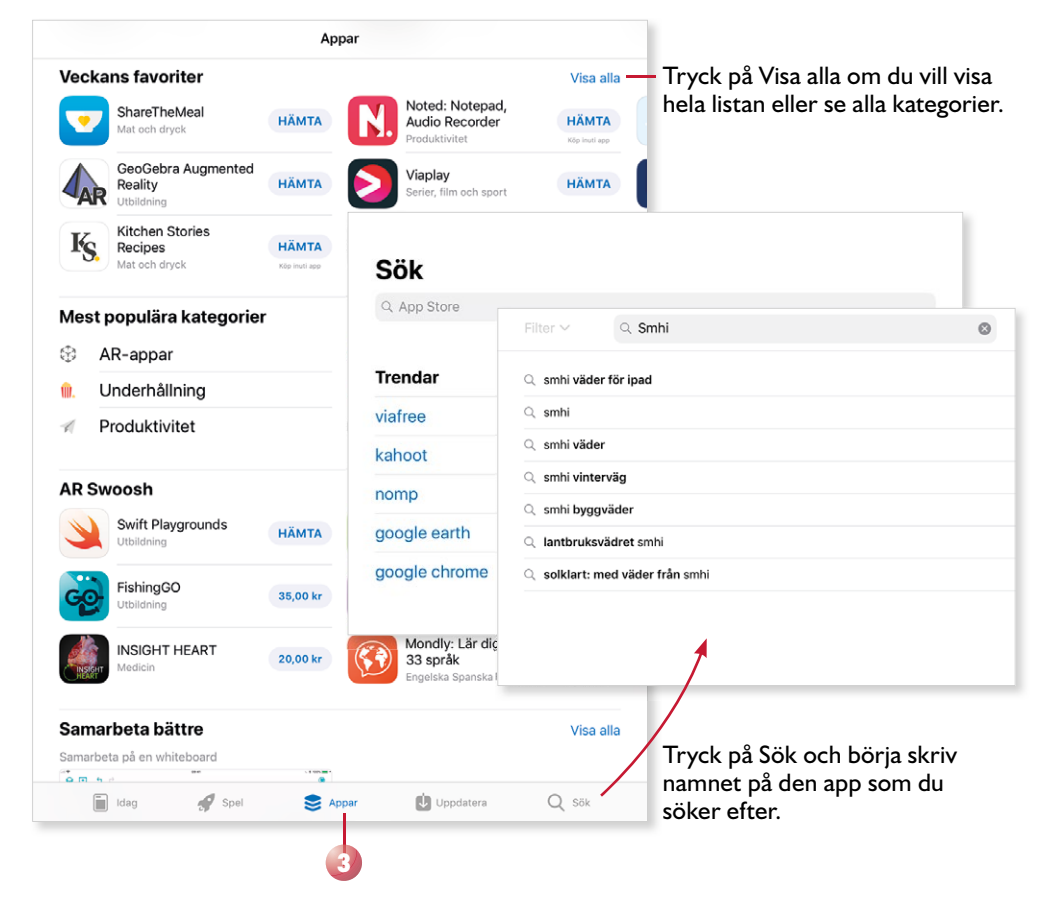

- 4 Tryck på en app för att visa mer information om den.
- 5 Tryck på **Hämta** för att hämta appen. Om appen kostar något trycker du på priset. Har du tidigare hämtat eller köpt appen visas en molnsymbol, tryck på symbolen för att hämta appen.
- 6 Bekräfta att du vill installera/köpa appen.
- 7 När appen har hämtats kan du trycka på Öppna för att öppna den.

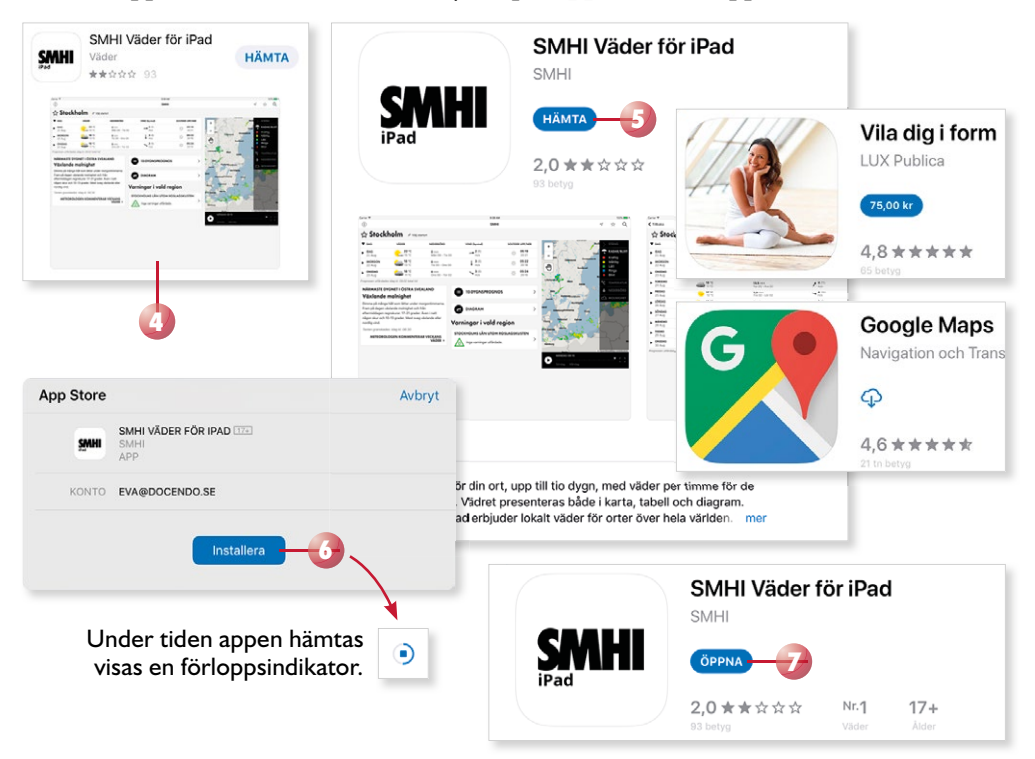

Visar du i stället hemskärmen har en symbol för appen lagts till och du kan öppna appen via den.

#### Uppdatera appar

Dina appar uppdateras automatiskt när du är ansluten till Wi-Fi, vilket innebär att du alltid har tillgång till de senaste uppdateringarna.

#### **ORDNA APPAR**

För att lättare hitta de appar som du använder ofta kan du ordna apparna på hemskärmen. Du kan också gruppera dem i olika mappar för samla appar som hör ihop.

- I Visa hemskärmen, håll på symbolen för en app och börja dra.
- 2 Dra appen dit du vill placera den. När övriga appar har flyttats för att göra plats för den, lyfter du fingret.
- 3 Vill du flytta appen till en annan hemskärm drar du den till högra kanten på skärmen så att nästa hemskärm visas. Dra sedan appen till önskad plats.
- 4 Vill du skapa ytterligare en sida för hemskärmen drar du appen till högra kanten av den sista sidan.
- 5 Vill du alltid ha tillgång till appen, oavsett vilken av sidorna som visas, kan du placera den i Dock genom att dra appen till vänstra sidan av Dock.

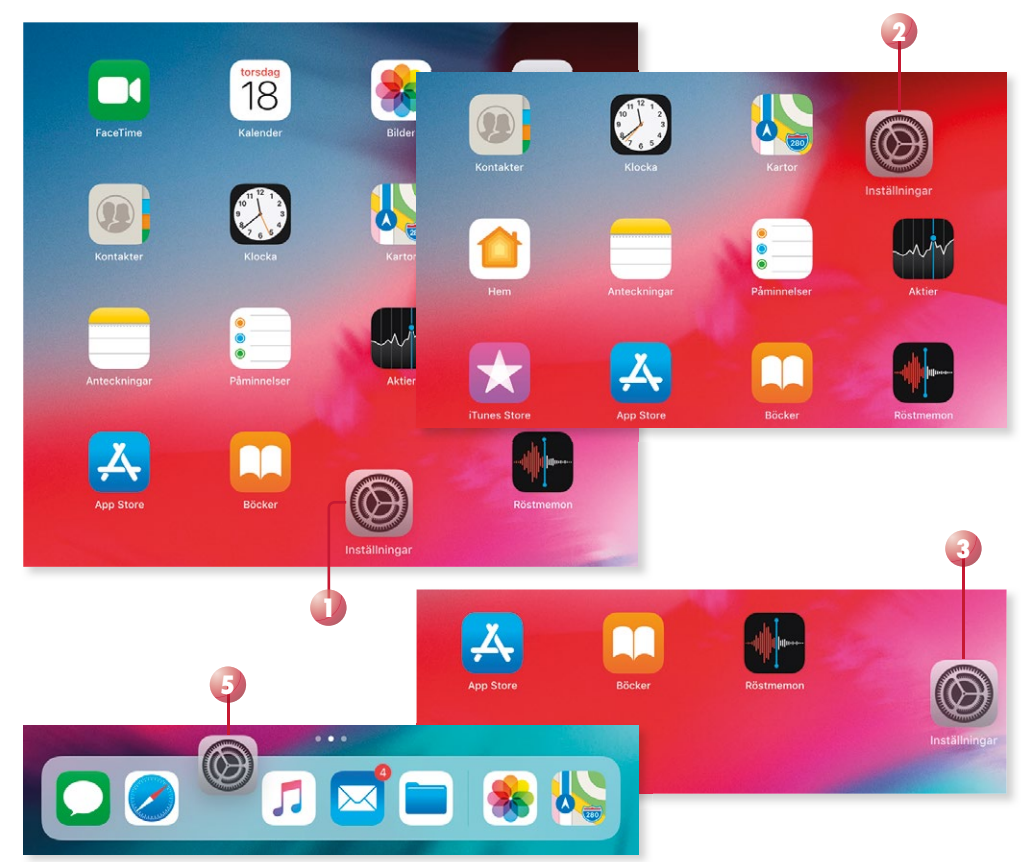

Vill du återställa alla appar till den ursprungliga layouten öppnar du **Inställningar**, väljer **Allmänt** följt av **Nollställ** och trycker på **Nollställ hemskärmens layout**.

## iPad för alla iOS 12

Det här är en bok för dig som vill komma igång med din iPad. Boken är anpassad för iOS 12, men det mesta fungerar likadant oavsett vilken version du har.

Vi börjar med att titta på hur du kan göra viktiga inställningar för säkerheten på din iPad. Vi går sedan igenom andra inställningar som du kan använda för att göra din iPad mer personlig, till exempel anpassa gränssnittet och Kontrollcenter samt ange hur notiser, funktionen Stör ej och Siri ska fungera. Du får lära dig att arbeta med appar, hämta fler appar och att ordna apparna på hemskärmen. Vi tittar på hur du använder webbläsaren Safari för att surfa på internet.

I boken beskriver vi även hur du använder appen Kamera för att ta olika typer av bilder och hur du använder appen Bilder för att visa och redigera dina bilder. I appen Musik får du lära dig att lägga till musik och skapa spellistor med dina favoritlåtar. Du får även bekanta dig med standardapparna Mail, Kontakter, Kalender, FaceTime, Anteckningar, Böcker, Kartor, Klocka och Påminnelser samt några andra användbara appar som Google Maps, Mobilt BankID, SMHI, Facebook, Messenger, SVT Play och TV4 Play.

Avslutningsvis får du lära dig att hantera dina filer, dela information från appar, göra inställningar för molntjänsten iCloud, säkerhetskopiering och hur du gör för att nollställa din iPad.

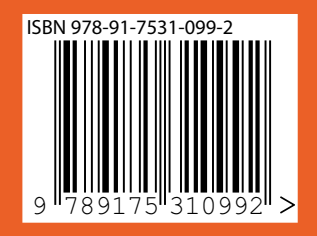

DOCONDO